# **Désinscription**

Les listes de diffusion sont synchronisées avec les contrats en cours. Les amapiens sont automatiquement retirés des listes à la fin des contrats. Les membres du collectif restent inscrits afin d'assurer la pérennité de leur mission en cas de départ.

Un compte utilisateur peut à tout moment être retiré du système d'intermittents.

## Pré-requis

- Ne plus être inscrit à un contrat producteur en cours
- Ne plus avoir de Rôle sur le site autre qu'amapien (Amap Référent producteur, Amap Coordinateur, Amap Trésorier...)
- Ne plus être Membre du collectif avec une étiquette de Rôle dans l'Amap

## Amapien

Demander aux référents de clore tous ses contrats : il sera automatiquement désinscrit des listes de diffusions et emails groupés.

## **Paniers Intermittents**

#### Par l'intermittent

- Utilisez le lien de désinscription présent dans les mails "paniers disponibles".
- Cliquez sur le lien de désinscription puis saisir son adresse email.
- Réception d'un mail de confirmation de désinscription.

Guide utilisateur Amapien : Espace intermittent

#### Par le référent

Rechercher l'intermittent depuis le bandeau de Wordpress et cliquer sur le lien **Modifier** ou sur son identifiant pour éditer son profile.

Cliquer sur le bouton ►**Désinscrire de la liste des intermittents** du champ **Intermittent** L'utilisateur recevra un mail de confirmation de désinscription.

Inscire un intermittent

## Membre du collectif

Transférer son rôle dans le Collectif à un autre amapien en lui attribuant ses droits et son étiquette

depuis le menu ►Amapress > Editer le collectif

Supprimer son rôle dans le Collectif depuis le menu ►Amapress > Editer le collectif et lui redonner le rôle Amapien en éditant son profile utilisateur.

Il sera ensuite automatiquement désinscrit des listes de diffusions et emails groupés.

Il n'aura plus accès au **►Tableau de bord** du site de votre AMAP.

### Suppression d'un compte

Il est possible de supprimer un compte utilisateur une fois l'une des opérations ci-dessus effectuées. Attention : cette opération est irréversible.

Pour information : dans l'historique des inscriptions, son compte sera anonymisé en Archivé XXX

From: https://wiki.amapress.fr/ - Documentation en ligne d'Amapress

Permanent link: https://wiki.amapress.fr/collectif/desinscription?rev=1596550652

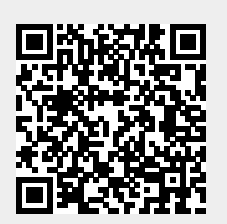

Last update: 2020/08/04 16:17